## Releasing your print Job/s

## Instructions

- Select "Papercut MF" on the front panel LCD screen 1
- Log in by swiping you card or typing your pin code into the number keys 2
- Either select the specific job(s) you want to release or "Select All" for everything 3
- When selecting specific Job select Print or Cancel Job to delete 4
- 5 Select Logout
- 6 Select Back

| Document  |           | Pages      | 1/1 Document: |
|-----------|-----------|------------|---------------|
| Test Page |           | 1          | Test Page     |
| Test Page |           | 1          | Pages: 1      |
| Test Page |           | 1          | Cost: £0.0    |
|           |           |            | User: KHov    |
|           |           |            | Time: 11/     |
|           |           |            |               |
| Refresh   | Print All | Use Copier | Print D       |

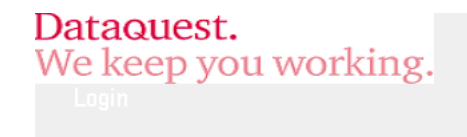

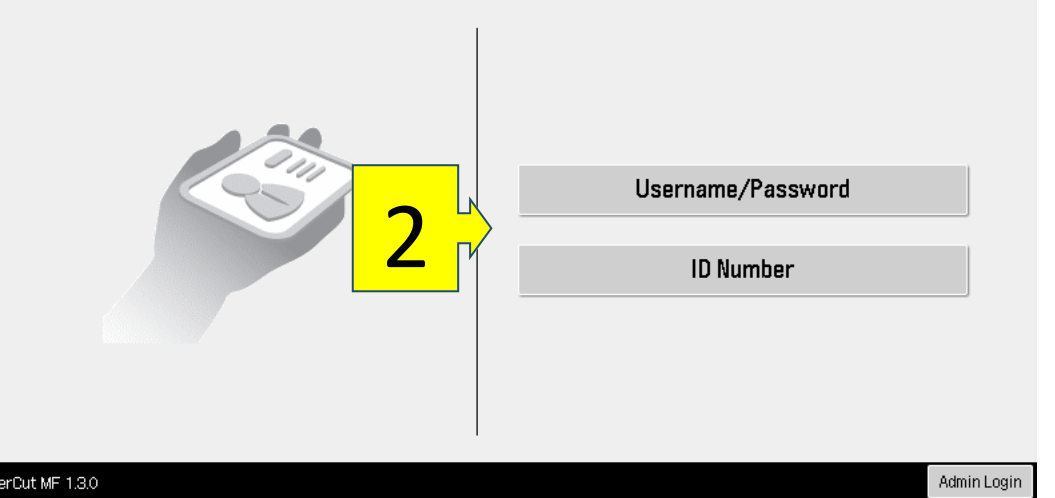

| D                      | ataquest.              |           |
|------------------------|------------------------|-----------|
| V                      | <i>l</i> e keep you wo | orking.   |
|                        | Held Print Jobs        |           |
|                        |                        |           |
|                        | Document               |           |
|                        | Test Page              |           |
| <mark>&gt; └─</mark> ∖ | Test Page              |           |
| <b>)</b> _/            | Test Page              |           |
| _                      |                        |           |
|                        |                        |           |
|                        |                        |           |
|                        |                        |           |
|                        |                        |           |
|                        |                        |           |
|                        |                        |           |
|                        |                        |           |
|                        | Refresh                | Print All |
|                        |                        |           |
| Pap                    | erCut MF 1.3.0         |           |

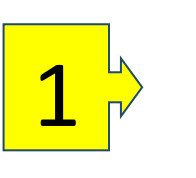

Welcome.

To continue, swipe your authentication card or select the login method below.

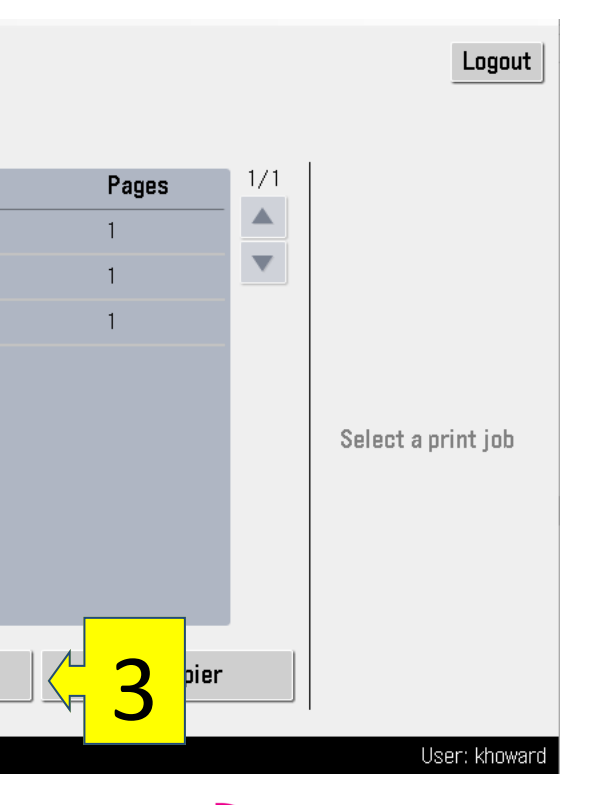

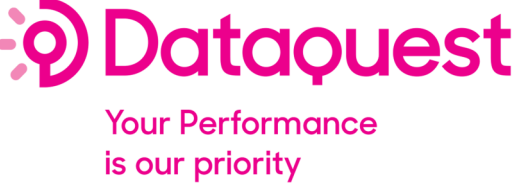

www.dataguestuk.com